# Utilizzo dell'Impostazione guidata su WAP125 o WAP581

# Obiettivo

L'Installazione guidata è una funzionalità incorporata che può essere utilizzata per la configurazione iniziale di una periferica WAP (Wireless Access Point). L'Installazione guidata semplifica notevolmente la configurazione delle impostazioni fornendo istruzioni dettagliate.

In questo documento viene spiegato come configurare WAP125 e WAP581 con l'Installazione guidata nell'utility di configurazione Web.

Per configurare WAP utilizzando l'Installazione guidata in un dispositivo mobile, fare clic qui.

## Dispositivi interessati

- WAP125
- WAP581

#### Versione del software

• 1.0.1.3

### Come utilizzare l'Installazione guidata

Passaggio 1. Accedere all'utility di configurazione Web del WAP immettendo l'indirizzo IP del WAP nel browser Web. Se è la prima volta che si configura il WAP, l'indirizzo IP predefinito è 192.168.1.254.

**Nota:** In questa guida viene utilizzato WAP581 per illustrare l'Installazione guidata. L'aspetto può variare a seconda del modello.

|                                                           | ılıılı<br>cısco                                                                                                    |                                                               |
|-----------------------------------------------------------|----------------------------------------------------------------------------------------------------|---------------------------------------------------------------|
| Wir                                                       | eless Access Po                                                                                                    | pint                                                          |
|                                                           | cisco                                                                                                    |                                                               |
|                                                           | •••••                                                                                                    |                                                               |
|                                                           | English                                                                                                    | -                                                             |
|                                                           | Login                                                                                                    |                                                               |
| ©2017 - 2<br>Cisco, the Cisco logo,<br>Systems, Inc. and/ | 018 Cisco Systems, Inc. All right<br>and Cisco Systems are registere<br>or its affiliates in the United State<br>countries. | s reserved.<br>ed trademarks of Cisco<br>es and certain other |

Passaggio 2. La prima volta che si accede al punto di accesso o dopo aver ripristinato le impostazioni predefinite di fabbrica, viene visualizzata la *Configurazione guidata punto di accesso*. Fare clic su **Avanti** per continuare.

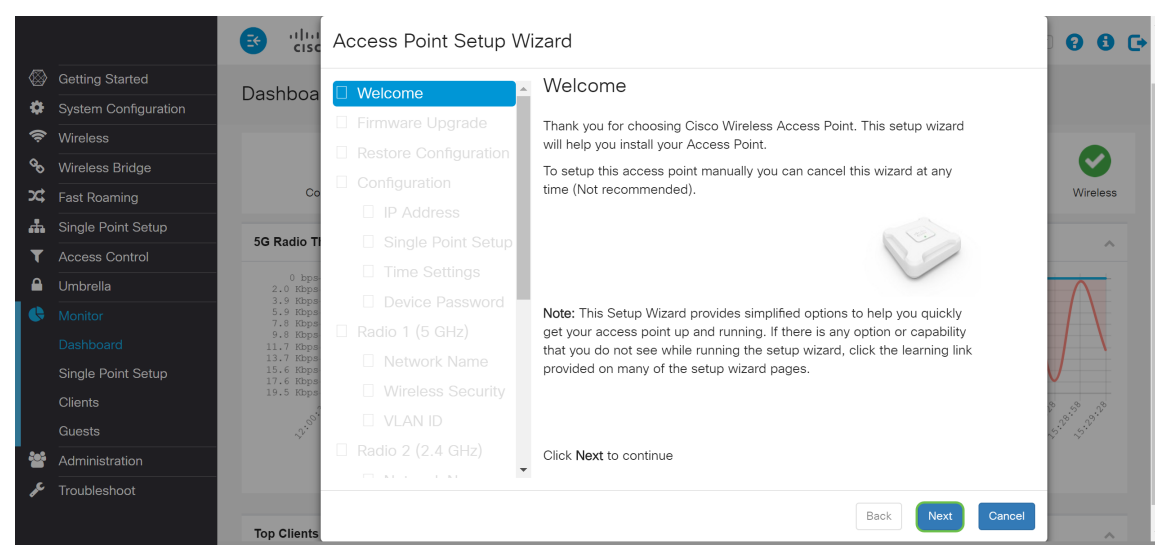

**Nota:** Se WAP è già configurato ma si desidera comunque accedere all'*Installazione guidata*, passare a **Guida introduttiva > Installazione guidata**. Verrà visualizzata la finestra *Configurazione guidata Access Point*.

| Ŭ |
|---|
|   |
|   |
|   |

Passaggio 3. Nella finestra *Aggiornamento firmware*, fare clic sul pulsante **Sfoglia...** e selezionare il file del firmware a cui si desidera effettuare l'aggiornamento. Quindi premere **Aggiorna** per aggiornare il firmware. Una volta aggiornato il firmware, il dispositivo si riavvierà automaticamente e verrà visualizzata la pagina di accesso. In questo esempio, si farà clic su **Skip** (Ignora) perché è disponibile la versione del firmware desiderata.

|            |                      | ाsc                              | Access Point Setup W | fizard                                                                 | 000                                  |
|------------|----------------------|----------------------------------|----------------------|------------------------------------------------------------------------|--------------------------------------|
|            | Getting Started      | Dachhao                          | Walcomo              | Firmware Upgrade                                                       |                                      |
| Ф          | System Configuration | Dashboa                          |                      |                                                                        |                                      |
| ŝ          | Wireless             |                                  |                      | Active Firmware Version: 1.0.1.3<br>• Upgrade firmware from PC         |                                      |
| ø          | Wireless Bridge      |                                  |                      | Source File Name: Browse No file selected                              |                                      |
| <b>x</b> ¢ | Fast Roaming         | Co                               |                      |                                                                        | Wireless                             |
| <b>"</b>   | Single Point Setup   |                                  | IP Address           | Upgrade                                                                |                                      |
| T          | Access Control       | 5G Radio Ti                      | Single Point Setup   |                                                                        | ^                                    |
|            | Umbrella             | 0 bps-<br>2.0 Kbps               | ☐ Time Settings      |                                                                        |                                      |
| •          | Monitor              | 3.9 Kbps<br>5.9 Kbps<br>7.8 Kbps | Device Password      |                                                                        |                                      |
|            | Dashboard            | 9.8 Kbps<br>11.7 Kbps            |                      |                                                                        |                                      |
|            | Single Point Setup   | 13.7 Kbps<br>15.6 Kbps           |                      |                                                                        |                                      |
|            | Clients              | 17.6 Kbps<br>19.5 Kbps           |                      |                                                                        | 8 (8 8                               |
|            | Guests               |                                  |                      |                                                                        | 5. <sup>30</sup> .5. <sup>30</sup> . |
| -          | Administration       |                                  |                      | Click Upgrade to upgrade the firmware, or click Skip to skip this step |                                      |
| عر         | Troubleshoot         |                                  | · · · · · · · · ·    |                                                                        |                                      |
|            | - Toubloot out       | Ton Clients                      |                      | Back Skip Cancel                                                       |                                      |

Passaggio 4. Se si desidera applicare al dispositivo una configurazione precedente, fare clic su **Sfoglia...** nella finestra *Ripristina configurazione* e selezionare il file di configurazione da applicare.

Quindi fare clic su **Save** per applicare il file di configurazione al dispositivo. In questo esempio verrà fatto clic su **Ignora**.

**Nota:** Quando il dispositivo applica la configurazione pertinente, si riavvia e viene visualizzata la pagina di accesso.

|             |                      | ङ गोग<br>cisc                    | Access Point Setup W | fizard                                                                   | 0 0 C+       |
|-------------|----------------------|----------------------------------|----------------------|--------------------------------------------------------------------------|--------------|
| $\otimes$   | Getting Started      | Dashbaa                          | Welcome              | Restore Configuration                                                    |              |
| \$          | System Configuration | Dashbua                          | Eirmware Ungrade     |                                                                          |              |
| ŝ           | Wireless             |                                  |                      | Configuration Filename: Browse No file selected.                         |              |
| ô           | Wireless Bridge      |                                  |                      |                                                                          | $\mathbf{i}$ |
| <b>x</b> \$ | Fast Roaming         | Co                               |                      | Save                                                                     | Wireless     |
| 4           | Single Point Setup   |                                  | IP Address           |                                                                          |              |
| T           | Access Control       | 5G Radio Ti                      | Single Point Setup   |                                                                          | ^            |
|             | Umbrella             | 0 bps-<br>2.0 Kbps               | Time Settings        |                                                                          |              |
| 6           | Monitor              | 3.9 Kbps<br>5.9 Kbps<br>7.8 Kbps | Device Password      |                                                                          |              |
|             | Dashboard            | 9.8 Kbps<br>11.7 Kbps            |                      |                                                                          |              |
|             | Single Point Setup   | 13.7 Kbps<br>15.6 Kbps           |                      |                                                                          |              |
|             | Clients              | 17.6 Kbps<br>19.5 Kbps           |                      |                                                                          | e. e. e.     |
|             | Guests               | 000                              |                      |                                                                          |              |
| ***         | Administration       | · · · ·                          |                      | Click Save to restore the configuration, or click Skip to skip this step |              |
| عر          | Troubleshoot         |                                  | □ × · · · ×          |                                                                          |              |
| *           |                      | Top Clients                      |                      | Back Skip Cancel                                                         |              |

Passaggio 5. Nella finestra *Configure Device - IP Address*, selezionare **DHCP (Dynamic IP Address) (consigliato)** per ottenere un indirizzo IP da un server DHCP (Dynamic Host Configuration Protocol), oppure fare clic su **Static IP Address** per configurare manualmente l'indirizzo IP. Quindi fare clic su **Next** (Avanti) per passare alla sezione successiva. DHCP fornisce i parametri di configurazione agli host Internet. In questo caso, il DHCP assegna un indirizzo IP a un client per un periodo di tempo limitato o fino a quando il client non lo rifiuta esplicitamente.

Nell'esempio, verrà selezionato DHCP (Dynamic IP Address) (consigliato).

|      |                      | ङ त्रीक                             | Access Point Setup W | /izard                                    |                               | 0 0 C•                                                                                                    |
|------|----------------------|-------------------------------------|----------------------|-------------------------------------------|-------------------------------|----------------------------------------------------------------------------------------------------|
|      | Getting Started      | Dachhaa                             | Welcome              | Configure Device -                        | IP Address                    |                                                                                                    |
| \$   | System Configuration | Dashbua                             | Eirmware Upgrade     | Calant aither Demonity on Chat            | - ID - dalaren ferrirariaria  |                                                                                                    |
| Ģ    | Wireless             |                                     |                      | Select either Dynamic or Stati            | c IP address for your device. |                                                                                                    |
| ø    | Wireless Bridge      |                                     |                      | Dynamic IP Address (DHCF                  | P) (Recommended))1            |                                                                                                    |
| 2\$  | Fast Roaming         | Co                                  |                      | O Static IP Address                       |                               | Wireless                                                                                                    |
| #    | Single Point Setup   |                                     |                      | Static IP Address:                        | 192.168.1.245                 |                                                                                                    |
| T    | Access Control       | 5G Radio II                         | Single Point Setup   | Subnet Mask:                              | 255.255.255.0                 | ^                                                                                                    |
|      | Umbrella             | 0 bps-<br>2.0 Kbps                  | □ Time Settings      | Default Gateway:                          | 192.168.1.254                 |                                                                                                    |
| •    | Monitor              | 3.9 Kbps<br>5.9 Kbps<br>7.8 Kbps    | Device Password      | DNS:                                      |                               |                                                                                                    |
|      | Dashboard            | 9.8 Kbps<br>11.7 Kbps               |                      | Secondary DNS (optional):                 |                               |                                                                                                    |
|      | Single Point Setup   | 13.7 Kbps<br>15.6 Kbps<br>17.6 Kbps |                      |                                           |                               |                                                                                                    |
|      | Clients              | 19.5 Kbps                           |                      | Learn more about the different connection | action types                  | 2 2 2                                                                                                    |
|      | Guests               | 5.<br>00.                           |                      |                                           |                               | 1911 - 1911 - 191 |
| **   | Administration       |                                     | Radio 2 (2.4 GHz)    | Click Next to continue                    |                               |                                                                                                    |
| J.C. | Troubleshoot         |                                     |                      |                                           | 2                             |                                                                                                    |
|      |                      | Top Clients                         |                      |                                           | Back                          | Cancel                                                                                                    |

Passaggio 6. La configurazione a punto singolo fornisce un metodo centralizzato per amministrare e controllare i servizi wireless su più dispositivi. In questo modo sarà possibile creare un singolo gruppo o cluster di dispositivi wireless da visualizzare, distribuire, configurare e proteggere la rete wireless come se fosse un'unica entità. Single Point Setup semplifica la pianificazione dei canali nel servizio wireless, riducendo le interferenze radio e massimizzando la larghezza di banda della rete wireless.

Per creare una nuova installazione punto singolo della periferica WAP, fare clic su **Nuovo nome cluster** e specificare un nuovo nome. Quando si configurano i dispositivi con lo stesso nome di cluster e si attiva la modalità Single Point Setup su altri dispositivi WAP, questi si uniscono automaticamente al gruppo.

Se nella rete è già presente un cluster, è possibile aggiungervi il dispositivo facendo clic su **Aggiungi a cluster esistente**, quindi immettere il **nome del cluster esistente**. WAP configura le altre impostazioni in base al cluster. Fare clic su **Avanti** e confermare la partecipazione al cluster. Fare clic su **Invia** per unirsi al cluster. Al termine della configurazione, fare clic su **Fine** per uscire dall'*Installazione guidata*.

**Nota:** È possibile immettere la posizione del punto di accesso nel campo **Posizione AP** per annotare la posizione fisica del dispositivo WAP.

Se non si desidera che il dispositivo partecipi a un'installazione punto singolo in questo momento, fare clic su **Non attivare l'installazione punto singolo**.

In questo esempio verrà selezionata l'opzione **Non abilitare Single Point Setup (Non abilitare Single Point Setup)**. Quindi fare clic su **Next** (Avanti) per passare alla sezione successiva.

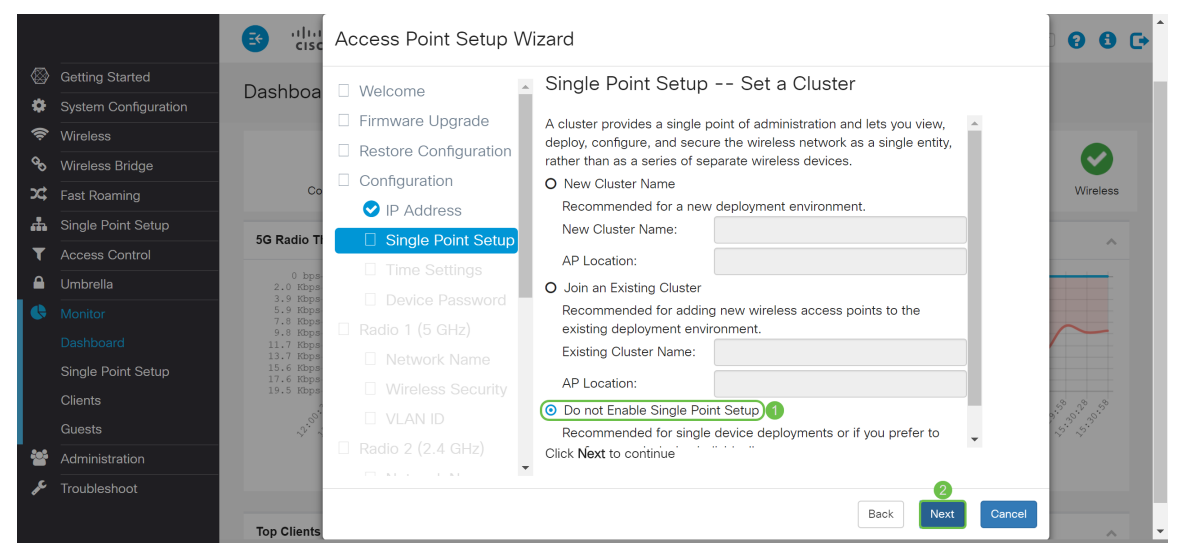

Passaggio 7. Nella finestra *Configura dispositivo - Imposta data e ora di sistema*, scegliere il **fuso orario**, quindi selezionare se si desidera che l'ora di sistema acquisisca automaticamente l'impostazione dell'ora da un server **NTP (Network Time Protocol)** o selezionare **Manuale** per configurare manualmente le impostazioni dell'ora. L'orologio di sistema fornisce un servizio di timestamp sincronizzato in rete per i log dei messaggi. L'orologio di sistema può essere configurato manualmente o come client NTP che ottiene i dati click da un server. Fare clic su **Avanti** per continuare l'*installazione guidata*.

|          |                      | es alta                          | Access Point Setup W | izard                                          | 0 0 C+       |
|----------|----------------------|----------------------------------|----------------------|------------------------------------------------|--------------|
|          | Getting Started      | Dachhaa                          | □ Welcomo            | Configure Device - Set System Date and Time    |              |
| Ф        | System Configuration | Dashbua                          |                      |                                                |              |
| ŝ        | Wireless             |                                  |                      | Enter the time zone, date and time.            |              |
| ø        | Wireless Bridge      |                                  |                      | Time Zone: (UTC-08:00)USA (Pacif 🔻 1           | $\mathbf{i}$ |
| <b>x</b> | Fast Roaming         | Co                               |                      |                                                | Wireless     |
| <b>.</b> | Single Point Setup   |                                  | V IP Address         | Set System Time: 💿 Network Time Protocol (NTP) |              |
| T        | Access Control       | 5G Radio Tl                      | Single Point Setup   | O Manual                                       | ^            |
|          | Umbrella             | 0 bps-<br>2.0 Kbps               | Time Settings        | Learn more about time settings                 |              |
|          | Monitor              | 3.9 Kbps<br>5.9 Kbps<br>7.8 Kbps | Device Password      |                                                |              |
|          | Dashboard            | 9.8 Kbps<br>11.7 Kbps            |                      |                                                |              |
|          | Single Point Setup   | 13.7 Kbps<br>15.6 Kbps           |                      |                                                |              |
|          | Clients              | 17.6 KDps<br>19.5 Kbps           |                      |                                                |              |
|          | Guests               | 200                              |                      |                                                |              |
|          | Administration       | ~ ~                              |                      | Click Next to continue                         | · · ·        |
| ء        | Traublochaot         |                                  | □ M + 1 M            |                                                |              |
|          | Houbleshoot          | Top Clients                      |                      | Back Next Cancel                               |              |

Passaggio 8. Inserire un nuovo **nome utente** nel campo *Nome utente*. Per impostazione predefinita, il nome utente è cisco. Immettere una **nuova password** per il *nome utente*. Immettere quindi di nuovo nel campo *Conferma password* della casella **Nuova password**. È possibile deselezionare *Complessità password* per disabilitare le regole di sicurezza delle password. È tuttavia consigliabile mantenere abilitate le regole di sicurezza delle password. La nuova password deve essere conforme alle seguenti impostazioni di complessità:

- Èdiverso dal nome utente.
- Èdiversa dalla password corrente.
- Ha una lunghezza minima di otto caratteri.
- Contiene caratteri appartenenti ad almeno tre classi di caratteri (lettere maiuscole, lettere minuscole, numeri e caratteri speciali disponibili su una tastiera standard).

Quindi fare clic su Next (Avanti) per configurare la radio 1.

|    |                      | 😸 ultur<br>cisc                  | Access Point Setup W  | fizard                                                         | 0 0 C+                        |
|----|----------------------|----------------------------------|-----------------------|----------------------------------------------------------------|-------------------------------|
|    | Getting Started      | Dashboa                          | Welcome               | Configure Device - Set Password                                |                               |
| •  | System Configuration | Dashboa                          | Eirmware Upgrade      | password down for future reference.                            |                               |
| Ś  | Wireless             |                                  | Restore Configuration | Enter a new device password:                                   |                               |
| ø  | Wireless Bridge      |                                  |                       | New password needs at least 8 characters composed of lower and |                               |
| 2¢ | Fast Roaming         | Co                               |                       | upper case letters as well as numbers/symbols by default.      | Wireless                      |
| đ. | Single Point Setup   | 5G Padio Ti                      | Single Doint Setup    | alphanumeric, hyphens, or underscore characters.               |                               |
| T  | Access Control       | SG Radio H                       | Time Catting          |                                                                |                               |
|    | Umbrella             | 0 bps-<br>2.0 Kbps               | V Time Settings       | Username: 1 cisco                                              | ΛΛ                            |
| •  | Monitor              | 5.9 Kbps<br>5.9 Kbps<br>7.8 Kbps |                       | New Password: 2                                                |                               |
|    | Dashboard            | 9.8 Kbps<br>11.7 Kbps            |                       | Confirm Password: 3                                            |                               |
|    | Single Point Setup   | 15.6 Kbps<br>17.6 Kbps           |                       | Password Strength Meter:                                       |                               |
|    | Clients              | 19.5 Kbps-                       |                       | Password Complexity: 4 C Enable                                | 8 59 59                       |
|    | Guests               | 2.°°°.                           |                       | Learn more about passwords                                     | 37 - 53<br>57 - 53<br>57 - 54 |
| *  | Administration       |                                  | Radio 2 (2.4 GHz)     | Click Next to continue                                         |                               |
| æ  | Troubleshoot         |                                  |                       | 6                                                              |                               |
|    |                      | Top Clients                      |                       | Back Next Cancel                                               |                               |

Passaggio 9. Immettere un nome per la rete wireless in *Nome rete (SSID)*. Ciò consente di identificare la rete in modo che i dispositivi wireless possano individuarla. Per impostazione predefinita, il nome della rete è **ciscosb**. Quindi fare clic su **Next** (Avanti) per passare alla sezione successiva.

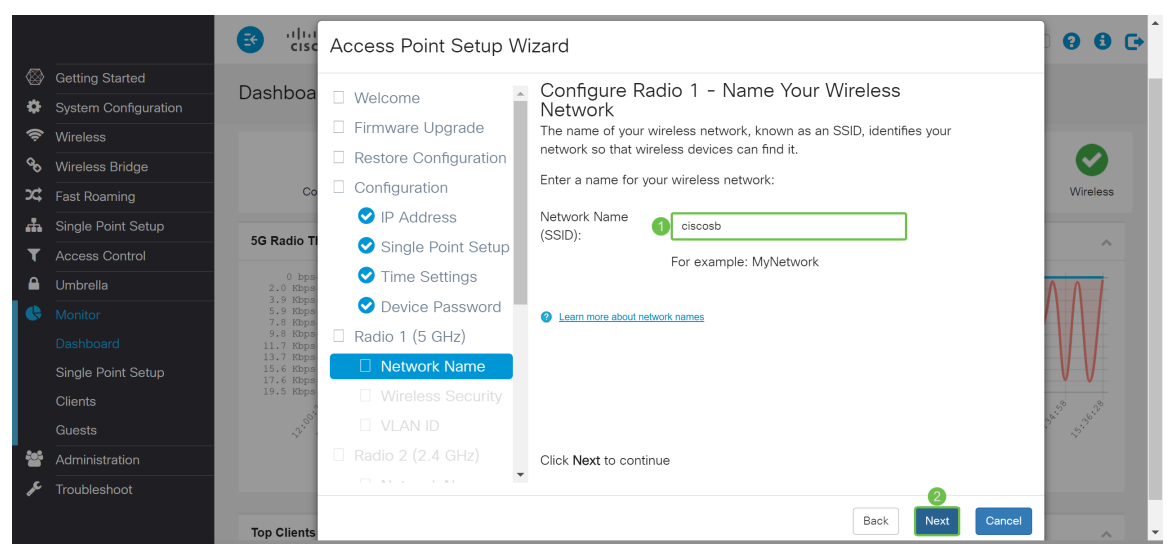

Passaggio 10. Fare clic sul pulsante di opzione corrispondente alla protezione di rete che si desidera applicare alla rete wireless. Immettere quindi la password per la rete nel campo *Chiave di accesso*. Per visualizzare la password durante la digitazione, selezionare la casella di controllo **Mostra chiave come testo non crittografato**. Fare clic su **Avanti** per continuare.

Nota: Se la rete dispone di una combinazione di client, alcuni dei quali supportano WPA2 e altri

che supportano solo WPA originale, selezionare entrambi (WPA/WPA2). Ciò consente l'associazione e l'autenticazione delle stazioni client WPA e WPA2, ma utilizza il più affidabile WPA2 per i client che lo supportano. Questa configurazione WPA consente una maggiore interoperabilità al posto di una certa sicurezza.

- Massima sicurezza (WPA2 (Wi-Fi Protected Access 2) Personale AES (Advanced Encryption Standard)) Tutte le stazioni client della rete supportano l'algoritmo di crittografia WPA2 e Advanced Encryption Standard utilizzando la modalità contatore con il protocollo AES-CCMP (Cipher Block Chaining Message Authentication Code Protocol). Ciò garantisce la migliore sicurezza in base allo standard IEEE 802.11i. In base al più recente requisito di Wi-Fi Alliance, l'access point deve supportare questa modalità in ogni momento.
- Maggiore sicurezza (WPA/WPA2 Personal TKIP/AES) WPA Personal è uno standard Wi-Fi Alliance IEEE802.11i, che include la crittografia AES-CCMP e TKIP. Garantisce la sicurezza quando esistono dispositivi wireless meno recenti che supportano WPA originale ma non la nuova WPA2.
- Nessuna protezione (scelta non consigliata) La rete wireless non richiede una password e può essere utilizzata da chiunque.

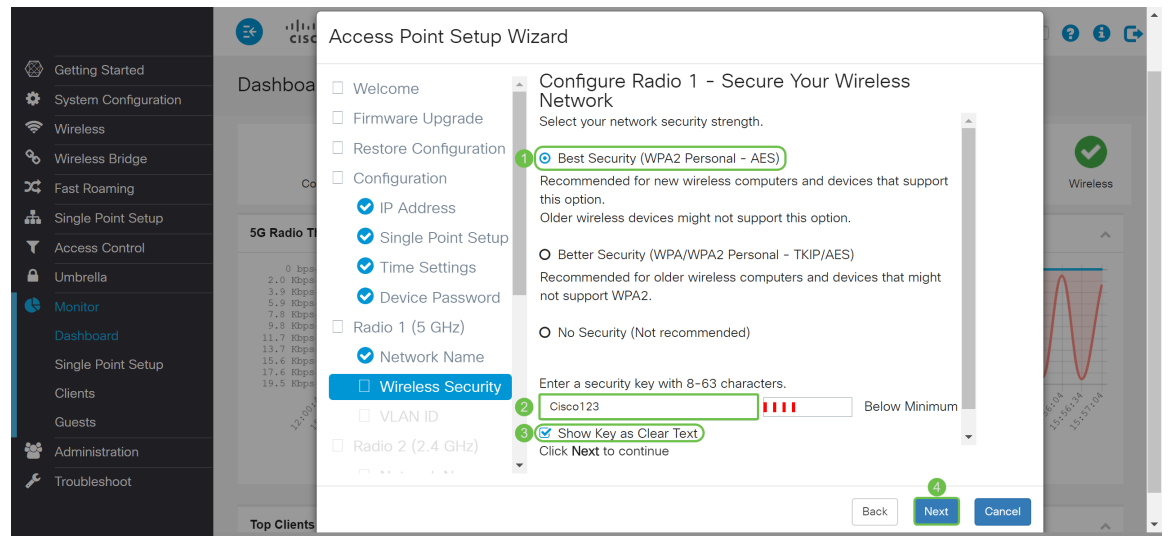

Passaggio 11. Nel campo *VLAN ID*, immettere il numero ID della VLAN a cui si desidera che la *radio 1 (5 GHz)* appartenga. Nell'esempio, l'*ID VLAN* rimarrà 1. Fare clic su **Avanti** per configurare *Radio 2 (2,4 GHz)*.

**Nota:** È consigliabile assegnare un ID VLAN diverso da quello predefinito (1) al traffico wireless, in modo da separarlo dal traffico di gestione sulla VLAN 1. Fare clic <u>qui</u> per ulteriori informazioni sui punti di accesso virtuali (VAP).

|      |                      | Cisc                                      | Access Point Setup W    | izard                                                                                                    | 86.      |
|------|----------------------|-------------------------------------------|-------------------------|----------------------------------------------------------------------------------------------------|----------|
|      | Getting Started      | Dashhar                                   |                         | Configure Radia 1 Accient the VI AN ID for your                                                                                         |          |
| Ф    | System Configuration | Dashboa                                   | Welcome                 | Wireless Network                                                                                                    |          |
| Â    | Wireless             |                                           | Firmware Upgrade        | By default, the VLAN ID assigned to the management interface for your                                                                   |          |
| oo   | Wireless Bridge      |                                           | □ Restore Configuration | access point is 1, which is also the default untagged VLAN ID. If the<br>management VLAN ID is the same as the VLAN ID assigned to your |          |
| x    | Fast Roaming         | Co                                        | Configuration           | wireless network, then the wireless clients associated with this specific                                                               | Wireless |
| #    | Single Point Setup   | _                                         | ✓ IP Address            | control list (ACL) can be created to disable administration from wireless                                                               |          |
| T    | Access Control       | 5G Radio Ti                               | Single Point Setup      | clients.                                                                                                    | ~        |
|      | Umbrella             | 0 bps-<br>2.0 Kbps-                       | ✓ Time Settings         | Enter a VLAN ID for your wireless network:                                                                                              |          |
|      | Monitor              | 3.9 Kbps<br>5.9 Kbps                      | Device Password         | VLAN ID: 1 (Range: 1 - 4094)                                                                                                    |          |
|      | Dashboard            | 9.8 Kbps<br>11.7 Kbps                     | 🗌 Radio 1 (5 GHz)       |                                                                                                    | $\sim$   |
|      | Single Point Setup   | 13.7 Kbps<br>15.6 Kbps<br>17.6 Kbps       | 오 Network Name          | Learn more about vlan ids                                                                                                    |          |
|      | Clients              | 19.5 Kbps                                 | ✓ Wireless Security     |                                                                                                    | 5° 5° 5° |
|      | Guests               | 5. C. C. C. C. C. C. C. C. C. C. C. C. C. | UVLAN ID                |                                                                                                    |          |
| **   | Administration       |                                           |                         | Click Next to continue                                                                                                    |          |
| J.C. | Troubleshoot         |                                           | - KI - I - KI           | 2                                                                                                    |          |
|      |                      | Top Clients                               |                         | Back Next Cancel                                                                                                    |          |

Passaggio 12. Immettere un nuovo nome di rete nel campo *Nome rete (SSID)*. Per impostazione predefinita viene utilizzato **ciscosb**. Il nome di rete è noto come SSID e identifica la rete in modo che i dispositivi wireless possano individuarla. Nell'esempio, il nome della rete a 5 GHz è stato differenziato con **ciscosb2.4**. Fare clic su **Avanti** per configurare la protezione wireless per *Radio 2 (2,4 GHz)*.

|                |                      | ङ गीम<br>cisc                  | Access Point Setup | Vizard                                                                                                    | 0 0 C•                          |
|----------------|----------------------|--------------------------------|--------------------|----------------------------------------------------------------------------------------------------|---------------------------------|
|                | Getting Started      | Deebhaa                        |                    | . Configure Radio 2 - Name Your Wireless                                                                             |                                 |
| •              | System Configuration | Dashboa                        | 💙 VLAN ID          | Network                                                                                                    |                                 |
| Ś              | Wireless             |                                | Radio 2 (2.4 GHz)  | The name of your wireless network, known as an SSID, identifies your<br>network so that wireless devices can find it |                                 |
| 00             | Wireless Bridge      |                                | Network Name       | Enter a name for your wireless network                                                                               |                                 |
| <b>)</b> ¢     | Fast Roaming         | Co                             |                    | Enter a name for your whereas network.                                                                               | Wireless                        |
| #              | Single Point Setup   | 50 Dedie T                     |                    | Network Name<br>(SSID): 0 ciscosb2.4                                                                                 |                                 |
| T              | Access Control       | SG Radio II                    |                    | For example: MyNetwork                                                                                               |                                 |
|                | Umbrella             | 0 bps-<br>2.0 Kbps<br>3.0 Kbps |                    |                                                                                                    | Δ                               |
| 6              | Monitor              | 5.9 Kbps<br>7.8 Kbps           |                    | Learn more about network names                                                                                       |                                 |
|                | Dashboard            | 9.8 Kbps<br>11.7 Kbps          |                    |                                                                                                    |                                 |
|                | Single Point Setup   | 15.6 Kbps<br>17.6 Kbps         |                    |                                                                                                    |                                 |
|                | Clients              | 19.5 Kbps                      |                    |                                                                                                    | x x x                           |
|                | Guests               | 15°.2°                         |                    |                                                                                                    | 4 <sup>39</sup> 4 <sup>39</sup> |
| *              | Administration       |                                |                    | Click Next to continue                                                                                               |                                 |
| ₽ <sup>C</sup> | Troubleshoot         |                                |                    | 2                                                                                                    |                                 |
|                |                      | Top Clients                    |                    | Back Next Cancel                                                                                                    |                                 |

Passaggio 13. Fare clic sul pulsante di opzione corrispondente alla protezione di rete che si desidera applicare alla rete wireless. Immettere quindi la password per la rete nel campo *Chiave di accesso*. Per visualizzare la password durante la digitazione, selezionare la casella di controllo **Mostra chiave come testo non crittografato**. L'opzione **Mostra chiave come testo non crittografato** è selezionata per default. Fare clic su **Avanti** per continuare.

**Nota:** Se la rete dispone di una combinazione di client, alcuni dei quali supportano WPA2 e altri che supportano solo WPA originale, selezionare entrambi (WPA/WPA2). Ciò consente l'associazione e l'autenticazione delle stazioni client WPA e WPA2, ma utilizza il più affidabile WPA2 per i client che lo supportano. Questa configurazione WPA consente una maggiore interoperabilità al posto di una certa sicurezza.

- Massima sicurezza (WPA2 (Wi-Fi Protected Access 2) Personale AES (Advanced Encryption Standard)) Tutte le stazioni client della rete supportano l'algoritmo di crittografia WPA2 e Advanced Encryption Standard utilizzando la modalità contatore con il protocollo AES-CCMP (Cipher Block Chaining Message Authentication Code Protocol). Ciò garantisce la migliore sicurezza in base allo standard IEEE 802.11i. In base al più recente requisito di Wi-Fi Alliance, l'access point deve supportare questa modalità in ogni momento.
- Maggiore sicurezza (WPA/WPA2 Personal TKIP/AES) WPA Personal è uno standard Wi-Fi

Alliance IEEE802.11i, che include la crittografia AES-CCMP e TKIP. Garantisce la sicurezza quando esistono dispositivi wireless meno recenti che supportano WPA originale ma non la nuova WPA2.

• Nessuna protezione (scelta non consigliata) La rete wireless non richiede una password e può essere utilizzata da chiunque.

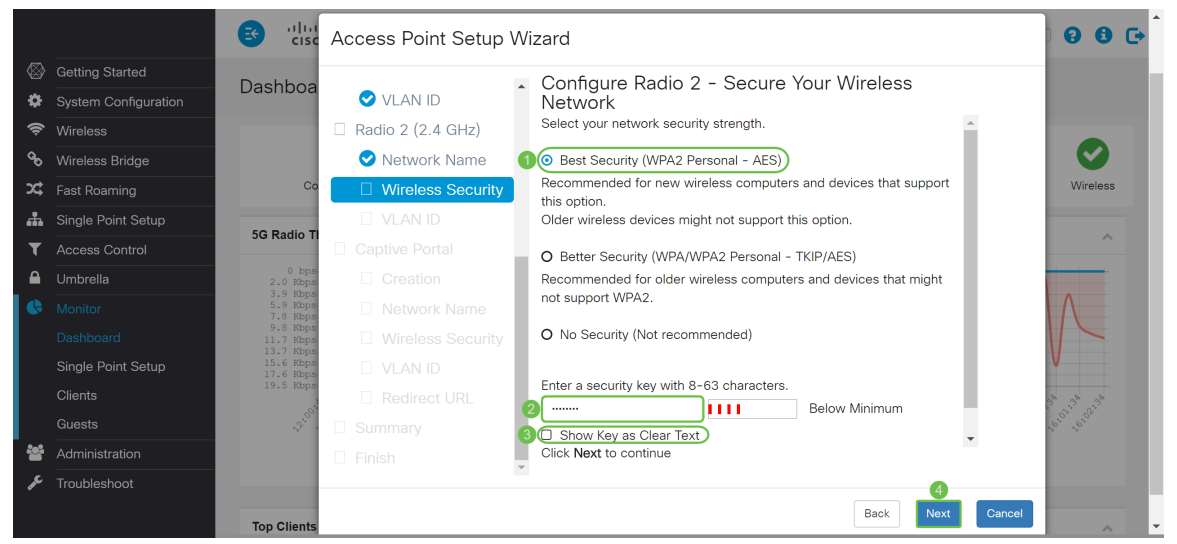

Passaggio 14. Nel campo *VLAN ID*, immettere il numero ID della VLAN a cui si desidera che la *radio 1 (2,4 GHz)* appartenga. Nell'esempio, verrà usato il valore predefinito 1 come *ID VLAN*. Fare clic su **Avanti** per configurare *Captive Portal*.

**Nota:** È consigliabile assegnare un ID VLAN diverso da quello predefinito (1) al traffico wireless, in modo da separarlo dal traffico di gestione sulla VLAN 1. Fare clic <u>qui</u> per ulteriori informazioni sui punti di accesso virtuali (VAP).

|               |                                                                                                    | ङ गोग<br>cisc                                                                                                    | Access Point Setup                                                                                                    | W | izard                                                                                                    | 00 C       | • |
|---------------|----------------------------------------------------------------------------------------------------|----------------------------------------------------------------------------------------------------|----------------------------------------------------------------------------------------------------|---|----------------------------------------------------------------------------------------------------|------------|---|
| 🗜 X 🔗 🔌 🗱 🛞   | Getting Started<br>System Configuration<br>Wireless<br>Wireless Bridge<br>Fast Roaming<br>Single Point Setup | Dashboa                                                                                                    | <ul> <li>Time Settings</li> <li>Device Password</li> <li>Radio 1 (5 GHz)</li> <li>Network Name</li> <li>Wireless Security</li> <li>VLAN ID</li> </ul> | • | Configure Radio 2 – Assign the VLAN ID for your<br>Wireless Network<br>By default, the VLAN ID assigned to the management interface for your<br>access point is 1, which is also the default untagged VLAN ID. If the<br>management VLAN ID is the same as the VLAN ID assigned to your<br>wireless network, then the wireless clients associated with this specific<br>wireless network can administer this device. If needed, an access<br>control list (ACL) can be created to disable administration from wireless | Wireless   |   |
| <b>▼</b><br>● | Access Control<br>Umbrella<br>Monitor<br>Dashboard<br>Single Point Setup                                     | 5G Radio T<br>0 bps<br>2.0 Kbps<br>3.9 Kbps<br>5.9 Kbps<br>9.8 Kbps<br>11.7 Kbps<br>13.7 Kbps<br>15.6 Kbps<br>17.6 Kbps | <ul> <li>Radio 2 (2.4 GHz)</li> <li>Retwork Name</li> <li>Wireless Security</li> <li>VLAN ID</li> <li>Captive Portal</li> </ul>                       |   | clients.<br>Enter a VLAN ID for your wireless network:<br>VLAN ID: 1 (Range: 1 - 4094)<br>Learn more about vian ids                                                                                                    |            |   |
| · 영향          | Clients<br>Guests<br>Administration<br>Troubleshoot                                                          | 19.5 Kbps                                                                                                    |                                                                                                    | × | Click Next to continue                                                                                                    | Starts and |   |

Passaggio 15. (Facoltativo) Non è necessaria una rete guest. Fare clic sul pulsante di opzione **Sì** per creare una rete guest. Fare clic sul pulsante di opzione **No** se non si desidera creare una rete guest e passare al <u>passo 20</u>. Fare clic sul pulsante **Avanti** per continuare.

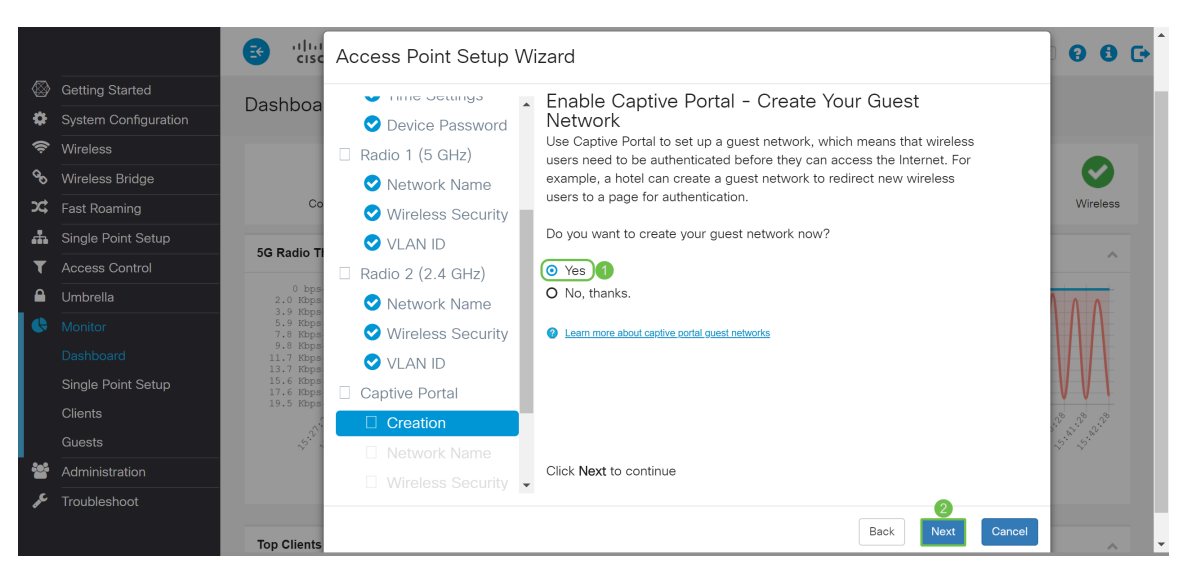

Passaggio 16. (Facoltativo) Selezionare il pulsante di opzione corrispondente alla *Radio* in cui si desidera posizionare la rete guest. Creare quindi un nome di rete nel campo *Nome rete guest*. Fare clic su **Avanti** per configurare le impostazioni di *protezione wireless* per la *rete guest*.

In questo esempio, sceglieremo **Radio 1 (5 GHz)** come *Radio* e lasceremo il nome di rete predefinito come **ciscosb-guest** in modo che gli utenti guest wireless possano trovare il nome di rete.

|          |                                      | ङ व्यक्ति<br>CISC                                | Access Point Setup                                           | Wi | zard                                                                                                    | 0 0 C•                                                |
|----------|--------------------------------------|--------------------------------------------------|--------------------------------------------------------------|----|----------------------------------------------------------------------------------------------------|-------------------------------------------------------|
| Solution | Getting Started                      | Dashboa                                          |                                                              | •  | Enable Captive Portal - Name Your Guest                                                                                             |                                                       |
| ¢        | System Configuration<br>Wireless     | _                                                | <ul> <li>Device Password</li> <li>Radio 1 (5 GHz)</li> </ul> |    | Your guest network needs a new name, known as an SSID. The name<br>identifies your guest network so that wireless users can find it |                                                       |
| ø        | Wireless Bridge                      |                                                  | ✓ Network Name                                               |    | Enter a name for your guest network:                                                                                                |                                                       |
| ×;       | Fast Roaming                         | Co                                               | Wireless Security                                            | l  | 1 ( Radio 1 (5 GHz)                                                                                                    | Wireless                                              |
|          | Single Point Setup<br>Access Control | 5G Radio TI                                      | Radio 2 (2.4 GHz)                                            | I  | Radio: O Radio 2 (2.4 GHz)                                                                                                    | ~                                                     |
|          | Umbrella                             | 0 bps-<br>2.0 Kbps<br>3.9 Kbps-                  | 오 Network Name                                               | I  | name:                                                                                                    |                                                       |
| •        | Monitor                              | 5.9 Kbps<br>7.8 Kbps<br>9.8 Kbps                 | Wireless Security                                            | I  | For example: MyGuestNetwork                                                                                                    |                                                       |
|          | Single Point Setup                   | 11.7 Kbps<br>13.7 Kbps<br>15.6 Kbps<br>17.6 Kbps | Captive Portal                                               | I  | Learn more about network names                                                                                                    |                                                       |
|          | Clients                              | 19.5 Kbps                                        | ✓ Creation                                                   | 1  |                                                                                                    | 10 11 20 11 10                                        |
| 345      | Guests                               | ~5 <sup>**</sup> *                               | Network Name                                                 |    | Click Next to continue                                                                                                    | ~ <sup>5<sup>°</sup></sup> ~ <sup>5<sup>°</sup></sup> |
| عر       | Administration<br>Troubleshoot       |                                                  |                                                              | •  |                                                                                                    |                                                       |
| -        | - Tousionioot                        | Ton Clients                                      |                                                              |    | Back Next Cancel                                                                                                    |                                                       |

Passaggio 17. (Facoltativo) Selezionare il pulsante di opzione corrispondente alla sicurezza di rete che si desidera applicare alla rete guest. Immettere quindi una password per la rete guest nel campo *Chiave di protezione* se applicabile. Per **visualizzare la chiave come testo non crittografato** selezionare la casella di controllo per visualizzare la chiave di protezione come testo non crittografato. L'opzione è abilitata per impostazione predefinita. Fare clic su **Next** (Avanti) per continuare. Le opzioni di protezione di rete sono:

- Massima protezione (WPA2 Personal AES): consigliata per i nuovi computer e dispositivi wireless che supportano questa opzione.
- Migliore protezione (WPA/WPA2 Personal TKIP/AES) Consigliata per i computer e i dispositivi wireless meno recenti che potrebbero non supportare WPA2.
- Nessuna protezione (scelta non consigliata) Questa è la selezione predefinita.

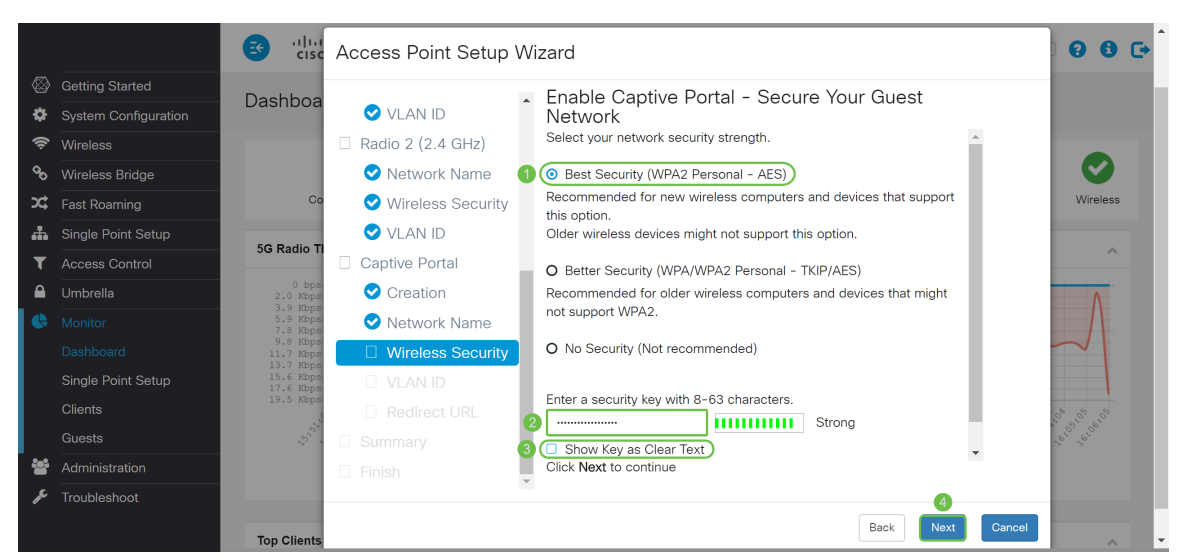

Passaggio 18. (Facoltativo) Specificare un *ID VLAN* per la rete guest. L'ID della VLAN della rete guest deve essere diverso dall'ID della VLAN di gestione. Nell'esempio, viene usato l'*ID VLAN* 10 come ID VLAN per la rete guest. Fare clic su **Avanti** per configurare l'*URL di reindirizzamento* per la rete guest.

|             |                      | ङ गोग<br>cisc                    | Access Point Setup  | Wi | zard                                                                   | 990                                                                                 |
|-------------|----------------------|----------------------------------|---------------------|----|------------------------------------------------------------------------|-------------------------------------------------------------------------------------|
|             | Getting Started      | Dashbaa                          |                     |    | Enable Captive Portal - Assign the VLAN ID                             |                                                                                     |
| Ф           | System Configuration | Dashbua                          | 🕑 VLAN ID           |    |                                                                        |                                                                                     |
| ŝ           | Wireless             |                                  | Radio 2 (2.4 GHz)   |    | We strongly recommend that you assign different VLAN ID for your guest |                                                                                     |
| °o          | Wireless Bridge      |                                  | 오 Network Name      |    | have no access to your private network.                                |                                                                                     |
| <b>x</b> \$ | Fast Roaming         | Co                               | 오 Wireless Security |    | Enter a VLAN ID for your guest network:                                | Wireless                                                                            |
| đ.          | Single Point Setup   |                                  | 💙 VLAN ID           |    | (Denge: 1, 4004)                                                       |                                                                                     |
| T           | Access Control       | 5G Radio II                      | Captive Portal      | L  | VEANTE: 10 (Ralige: 1 = 4094)                                          | ^                                                                                   |
|             | Umbrella             | 0 bps-<br>2.0 Kbps               | 오 Creation          | l  | Learn more about vlan ids                                              | A I                                                                                 |
|             | Monitor              | 3.9 Kbps<br>5.9 Kbps<br>7.8 Kbps | 오 Network Name      | l  |                                                                        |                                                                                     |
|             | Dashboard            | 9.8 Kbps<br>11.7 Kbps            | < Wireless Security | l  |                                                                        |                                                                                     |
|             | Single Point Setup   | 15.6 Kbps<br>17.6 Kbps           | VLAN ID             |    |                                                                        | V                                                                                   |
|             | Clients              | 19.5 Kbps                        | Redirect URL        |    |                                                                        | 5 5 5                                                                               |
|             | Guests               | 5°.                              |                     |    |                                                                        | 20. 10<br>10<br>10<br>10<br>10<br>10<br>10<br>10<br>10<br>10<br>10<br>10<br>10<br>1 |
| *           | Administration       |                                  |                     | Ţ  | Click Next to continue                                                 |                                                                                     |
| J.C.        | Troubleshoot         |                                  |                     | ,  | 2                                                                      |                                                                                     |
|             |                      | Top Clients                      |                     |    | Back Next Cance                                                        |                                                                                     |

Passaggio 19. (Facoltativo) Selezionare la casella di controllo **Abilita URL di reindirizzamento** per reindirizzare i nuovi utenti wireless a una pagina di avvio alternativa. Immettere un nome di dominio completo (FQDN) o un indirizzo IP nel campo *Redirect URL* (incluso http:// o https://). Fare quindi clic su **Avanti** per passare alla pagina *Riepilogo*.

|             |                      |                                                                                                    | Access Point Setup Wizard |   |                                                                                                    |        | 0 0 C                                  |
|-------------|----------------------|----------------------------------------------------------------------------------------------------|---------------------------|---|----------------------------------------------------------------------------------------------------|--------|----------------------------------------|
|             | Getting Started      | Dachboa                                                                                                    |                           |   | Enable Captive Portal - Enable Redirect URI                                                                                                    |        |                                        |
| Ф           | System Configuration | Co                                                                                                    | 💙 VLAN ID                 |   |                                                                                                    |        |                                        |
| ŝ           | Wireless             |                                                                                                    | Radio 2 (2.4 GHz)         |   | If you enable a redirect URL, when new wireless users have completed<br>the authentication process, they can be redirected to an alternate<br>startup page. |        |                                        |
| ø           | Wireless Bridge      |                                                                                                    | 오 Network Name            |   |                                                                                                    |        |                                        |
| <b>x</b> \$ | Fast Roaming         |                                                                                                    | 오 Wireless Security       |   | Enable Redirect URL                                                                                                    |        | Wireless                               |
| <b>"</b>    | Single Point Setup   |                                                                                                    | 💙 VLAN ID                 |   | Redirect URL : https://www.cisco.com                                                                                                    |        |                                        |
| T           | Access Control       | 0 kps<br>2.0 Kkps<br>3.9 Kkps<br>5.9 Kkps<br>9.8 Kkps<br>9.8 Kkps<br>13.7 Kkps<br>13.7 Kkps<br>19.5 Kkps<br>19.5 Kkps | Captive Portal            |   |                                                                                                    |        | ^                                      |
|             | Umbrella             |                                                                                                    | 오 Creation                | ı | 2 Learn more about redirect urls                                                                                                    |        |                                        |
| •           | Monitor              |                                                                                                    | 오 Network Name            |   |                                                                                                    |        |                                        |
|             | Dashboard            |                                                                                                    | < Wireless Security       |   |                                                                                                    |        |                                        |
|             | Single Point Setup   |                                                                                                    | 🕑 VLAN ID                 |   |                                                                                                    |        | $\mathbb{V}$                           |
|             | Clients              |                                                                                                    | Redirect URL              |   |                                                                                                    |        | 57 57 57                               |
|             | Guests               |                                                                                                    | Summary                   |   |                                                                                                    |        | ~~~~~~~~~~~~~~~~~~~~~~~~~~~~~~~~~~~~~~ |
| **          | Administration       |                                                                                                    |                           | Ű | Click Next to continue                                                                                                    |        |                                        |
| J.C.        | Troubleshoot         |                                                                                                    |                           |   | 3                                                                                                    |        |                                        |
|             |                      | Ton Clients                                                                                                    |                           |   | Back                                                                                                    | Cancel |                                        |

Passaggio 20. Nella pagina *Riepilogo - Conferma impostazioni*, rivedere le impostazioni configurate. Fare clic sul pulsante **Indietro** per riconfigurare una o più impostazioni. Se si fa clic su

**Annulla**, vengono ripristinati i valori precedenti o predefiniti di tutte le impostazioni. Se le configurazioni sono corrette, fare clic su **Invia**. Le impostazioni di configurazione vengono salvate e viene visualizzata una finestra di conferma.

|                |                      | ङ गोग<br>cisc                              | Access Point Setup  | W  | zard                                                                 | 0 0 C+                                 |
|----------------|----------------------|--------------------------------------------|---------------------|----|----------------------------------------------------------------------|----------------------------------------|
|                | Getting Started      | Dashboa                                    |                     |    | Summary - Confirm Your Settings                                      |                                        |
| •              | System Configuration | Duoribou                                   | 💙 VLAN ID           |    | , 3                                                                  |                                        |
| Ś              | Wireless             |                                            | Radio 2 (2.4 GHz)   |    | Please review the following settings and ensure the data is correct. |                                        |
| ô              | Wireless Bridge      |                                            | 오 Network Name      |    | Network Name (SSID): ciscosb                                         | $\sim$                                 |
| X\$            | Fast Roaming         | Co                                         | 오 Wireless Security |    | Network Security WPA2 Personal - AES                                 | Wireless                               |
| #              | Single Point Setup   |                                            | 💙 VLAN ID           |    | Security Key: *******                                                |                                        |
| T              | Access Control       | SG Radio II                                | Captive Portal      | J. | VLAN ID: 1<br>Radio 2 (2 4 GHz)                                      | ^                                      |
|                | Umbrella             | 0 bps-<br>2.0 Kbps<br>3.0 Kbps             | 오 Creation          |    | Network Name (SSID): ciscosb                                         |                                        |
| 6              | Monitor              | 5.9 Kbps<br>7.8 Kbps                       | 오 Network Name      |    | Network Security WPA2 Personal - AES                                 |                                        |
|                | Dashboard            | 9.8 Kbps<br>11.7 Kbps                      | 오 Wireless Security |    | Security Key: *******                                                | 111-                                   |
|                | Single Point Setup   | 15.6 Kbps<br>17.6 Kbps                     | 🗸 VLAN ID           |    | VLAN ID: 1                                                           |                                        |
|                | Clients              | 19.5 Kbps                                  | 💙 Redirect URL      |    | Captive Portal (Guest Network) Summary                               | 5 5 5                                  |
|                | Guests               | 19. N. N. N. N. N. N. N. N. N. N. N. N. N. | Summary             |    | Network Name (SSID): ciscosb-guest                                   | ~~~~~~~~~~~~~~~~~~~~~~~~~~~~~~~~~~~~~~ |
| **             | Administration       |                                            | E Finish            |    | Click Submit to enable settings on your Cisco Wireless Access Point  |                                        |
| ₽ <sup>C</sup> | Troubleshoot         |                                            |                     |    |                                                                      |                                        |
|                |                      | Top Clients                                |                     |    | Back Submit Cancel                                                   | ~                                      |

Passaggio 21. Dopo aver configurato le impostazioni, viene visualizzata la pagina *Configurazione del dispositivo completata* per informare l'utente che il punto di accesso è stato configurato correttamente. Fare clic su **Finish** (Fine) per accedere di nuovo con la nuova password.

|            |                    | ङ तील<br>cisc                    | Access Point Setup  | Wi | zard                                                                                      | 00                        |
|------------|--------------------|----------------------------------|---------------------|----|-------------------------------------------------------------------------------------------|---------------------------|
| 🐼 Ge       | etting Started     | Daabbaa                          |                     |    | Device Setun Complete                                                                     |                           |
| 🗘 Sy       | stem Configuration | Dashboa                          | 💙 VLAN ID           | Î  |                                                                                           |                           |
| 🗢 w        | ſireless           |                                  | Radio 2 (2.4 GHz)   |    | Ocngratulations, your access point has been set up successfully. We                       |                           |
| <b>%</b> ₩ | /ireless Bridge    |                                  | < Network Name      |    | or by copying and pasting them into a text document. You will need                        |                           |
| 🗴 Fa       | ast Roaming        | Co                               | < Wireless Security | /  | these settings later when you add other wireless computers or devices<br>to your network. | Wireless                  |
| 📥 Sii      | ngle Point Setup   |                                  | 🗸 VLAN ID           |    | Olyster Name: Name                                                                        |                           |
| T Ac       | ccess Control      | 5G Radio Ti                      | Captive Portal      | L. | Radio 1 (5 GHz)                                                                           | ^                         |
| 🔒 Ur       | mbrella            | 0 bps<br>2.0 Kbps                | < Creation          |    | Network Name (SSID): ciscosb                                                              |                           |
|            | onitor             | 3.9 Kbps<br>5.9 Kbps<br>7.8 Kbps | 오 Network Name      |    | Security Key: Cisco123                                                                    |                           |
|            | ashboard           | 9.8 Kbps<br>11.7 Kbps            | 오 Wireless Security |    | Radio 2 (2.4 GHz)                                                                         | m                         |
|            | ngle Point Setup   | 15.6 Kbps<br>17.6 Kbps           | 💙 VLAN ID           |    | Network Name (SSID): ciscosb<br>Network Security Type: WPA2 Personal - AES                |                           |
|            | lients             | 19.5 Kbps                        | < Redirect URL      |    | Security Key: *******                                                                     | 5 5 5                     |
|            | uests              | 15 A.                            | Summary             |    |                                                                                           | 9. 37<br>10. 17<br>10. 17 |
| 🐮 Ac       | dministration      |                                  | E Finish            | Ű  | Click Finish to close this wizard.                                                        |                           |
| 📌 Tre      | oubleshoot         |                                  |                     |    |                                                                                           |                           |

# Conclusioni

Configurazione di WAP tramite l'Installazione guidata completata. Gli SSID appena configurati dovrebbero essere visualizzati nell'elenco delle reti Wi-Fi. Per configurare altre funzionalità in WAP, è necessario eseguire nuovamente l'accesso.